# CNDP PCFでのCLOUD-USERパスワードの回復

# 内容

<u>概要</u> <u>前提条件</u> <u>要件</u> <u>使用するコンポーネント</u> <u>背景説明</u> <u>問題</u> PCFでクラウドユーザパスワードを回復する手順</u>

#### 概要

このドキュメントでは、回復手順について説明します cloud-user クラウドネイティブ導入プラット フォーム(CNDP)のポリシー制御機能(PCF)のパスワード。

### 前提条件

#### 要件

次の項目に関する知識があることが推奨されます。

- Linux
- PCF

注:PCF CLIに対するrootアクセス権を持つcloud-userが必要です。

#### 使用するコンポーネント

このドキュメントの情報は、次のソフトウェアとハードウェアのバージョンに基づいています。

PCF

・ユニファイドコンピューティングシステム(UCS)-B

このドキュメントの情報は、特定のラボ環境にあるデバイスに基づいて作成されました。このド キュメントで使用するすべてのデバイスは、初期(デフォルト)設定の状態から起動しています 。本稼働中のネットワークでは、各コマンドによって起こる可能性がある影響を十分確認してく ださい。

## 背景説明

ユーザ cloud-user は、PCFセットアップへのCLIアクセスに使用され、Operation and Maintenance(OAM)が機能します。すべての製品に対するシスコのセキュリティポリシーに従い 、パスワードの最大有効期間はデフォルトで90日に設定されています。

### 問題

ユーザが次のようにPCF設定にアクセスするとします。 cloud-user パスワードの有効期限を投稿す ると、PCFはアクセスを拒否します。この場合、最初にクラウドユーザユーザのパスワードを回 復する必要があり、その後、パスワードの有効期限を「never」に設定する必要があります。

## PCFでクラウドユーザパスワードを回復する手順

worker-15ノードが cloud-user パスワードの有効期限が切れています。

ステップ1: Cluster Managerにログインし、そこからssh経由でworker-15にアクセスします。

パスワードの変更を求められ、新しいパスワードを入力する必要があります。新しいパスワード は古いパスワードと異なる必要があります。worker-15にログインできる必要があります。

後でパスワードを古いパスワードに戻すことができます。

```
§cloud-user@pcf-cm-1:~$ ssh xx.xx.xx
                                            //worker-15 IP address
SAuthorized uses only. All activity may be monitored and reported.
§Password:
§You are required to change your password immediately (password aged)
SChanging password for cloud-user.
§(current) UNIX password:
§New password:
§Retype new password:
§Retype new password:
SWelcome to Ubuntu 18.04.5 LTS (GNU/Linux 5.4.0-49-generic x86_64)
8
§* Documentation: <u>https://help.ubuntu.com</u>
§* Management: <u>https://landscape.canonical.com</u>
§* Support: <u>https://ubuntu.com/advantage</u>
§
§* Canonical Livepatch is available for installation.
§- Reduce system reboots and improve kernel security. Activate at:
§https://ubuntu.com/livepatch
8
§9 packages can be updated.
§0 of these updates are security updates.
§To see these additional updates run: apt list --upgradable
8
§Failed to connect to <a href="https://changelogs.ubuntu.com/meta-release-lts">https://changelogs.ubuntu.com/meta-release-lts</a>. Check your Internet
connection or proxy settings
§cloud-user@pcf-worker-15:~$
ステップ 2:バックアップを取る common-password と pwquality.conf ファイルが削除されます。
```

```
cloud-user@pcf-worker-15:~$ cd /etc/pam.d/
cloud-user@pcf-worker-15:/etc/pam.d$ ls -lrt common-password
-rw-r--r- 1 cloud-user cloud-user 1770 Apr 19 08:01 common-password
cloud-user@pcf-worker-15:/etc/pam.d$ cp common-password common-password_bkp
cloud-user@pcf-worker-15:/etc/pam.d$ cd /etc/security/
cloud-user@pcf-worker-15:/etc/security$ ls -lrt pwquality.conf
-rw-r--r- 1 cloud-user cloud-user 2172 Apr 19 08:00 pwquality.conf
cloud-user@pcf-worker-15:/etc/security$ cp pwquality.conf pwquality.conf_bkp
cloud-user@pcf-worker-15:/etc/security$ cp pwquality.conf pwquality.conf_bkp
```

#### ステップ3:を編集 common-password と pwquality.conf ファイルが削除されます。

```
§cloud-user@pcf-worker-15:/etc/security$
Scloud-user@pcf-worker-15:/etc/security# sudo sed -i 's/14/8/' pwquality.conf
§cloud-user@pcf-worker-15:/etc/security# cat pwquality.conf | grep "minlen"
\$ minlen = 8
§minlen = 8 //This line must contain minlen =8
§cloud-user@pcf-worker-15:/etc/security#
§cloud-user@pcf-worker-15:/etc/security# cd /etc/pam.d/
Scloud-user@pcf-worker-15:/etc/pam.d# sudo sed -i '26 s/password/#password/' common-password
Scloud-user@pcf-worker-15:/etc/pam.d# sudo sed -i '28 s/password/#password/' common-password
Scloud-user@pcf-worker-15:/etc/pam.d# cat common-password | grep password
§# /etc/pam.d/common-password - password-related modules common to all services
§# used to change user passwords. The default is pam_unix.
§# The "sha512" option enables salted SHA512 passwords. Without this option,
Spassword requisite pam_pwquality.so retry=3 minlen=8 ucredit=-1 lcredit=-1 dcredit=-1 ocredit=-
1 enforce_for_root
§#password requisite pam_pwhistory.so remember=5 use_authtok
§password requisite pam_pwquality.so try_first_pass retry=3
§#password required pam_pwhistory.so use_authtok remember=5
§password [success=1 default=ignore] pam_unix.so obscure try_first_pass sha512
§password requisite pam_deny.so
§password required pam_permit.so
§cloud-user@pcf-worker-15:/etc/pam.d#
ステップ 4:WLCのパスワードポリシーを cloud-user されます。現在のパスワードの有効期限を確
認します。
```

cloud-user@pcf-worker-15:~\$ sudo chage -l cloud-user Last password change : May 21, 2021 Password expires : Aug 19, 2021 Password inactive : Sep 18, 2021 Account expires : never Minimum number of days between password change : 7 Maximum number of days between password change : 90 Number of days of warning before password expires : 7 cloud-user@pcf-worker-15:~\$

パスワードの有効期限をに変更してください never このコマンドで設定します。

cloud-user@pcf-worker-15:~\$ cloud-user@pcf-worker-15:~\$ sudo chage -m 0 -M -1 cloud-user パスワードの有効期限がに変更されたことを確認します。 never.

cloud-user@pcf-worker-15:~\$ sudo chage -1 cloud-user Last password change : May 21, 2021 Password expires : never Password inactive : never Account expires : never Minimum number of days between password change : 0 Maximum number of days between password change : -1 Number of days of warning before password expires : 7 cloud-user@pcf-worker-15:~\$

#### 5. cloud-user パスワードを古いパスワードに変更します。

§New password: §Retype new password: §Retype new password: §passwd: password updated successfully §cloud-user@pcf-worker-15:~# この手順を適用して、定義したCNDP PCFの別のユーザのパスワードを回復できます。 翻訳について

シスコは世界中のユーザにそれぞれの言語でサポート コンテンツを提供するために、機械と人に よる翻訳を組み合わせて、本ドキュメントを翻訳しています。ただし、最高度の機械翻訳であっ ても、専門家による翻訳のような正確性は確保されません。シスコは、これら翻訳の正確性につ いて法的責任を負いません。原典である英語版(リンクからアクセス可能)もあわせて参照する ことを推奨します。